# CLEAR CACHE DAN RESET SETTING PADA BROWSER

#### 1. CLEAR CACHE PADA MOZILLA FIREFOX

Buka Firefox dan ikuti langkah dibawah ini

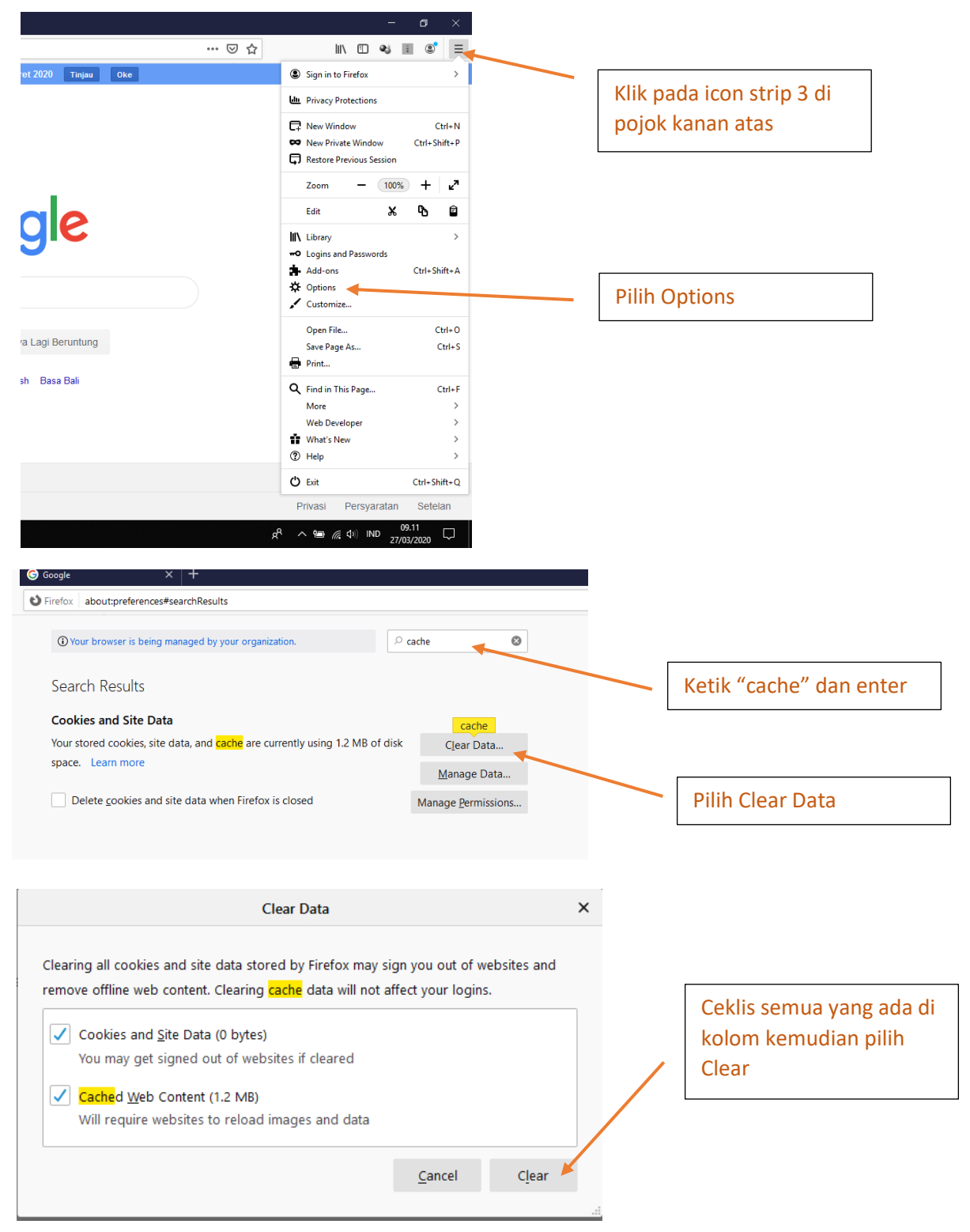

#### Tutup Mozilla Firefox anda dan buka kembali

#### 2. RESET MOZILLA FIREFOX

Buka Firefox dan ikuti langkah dibawah ini

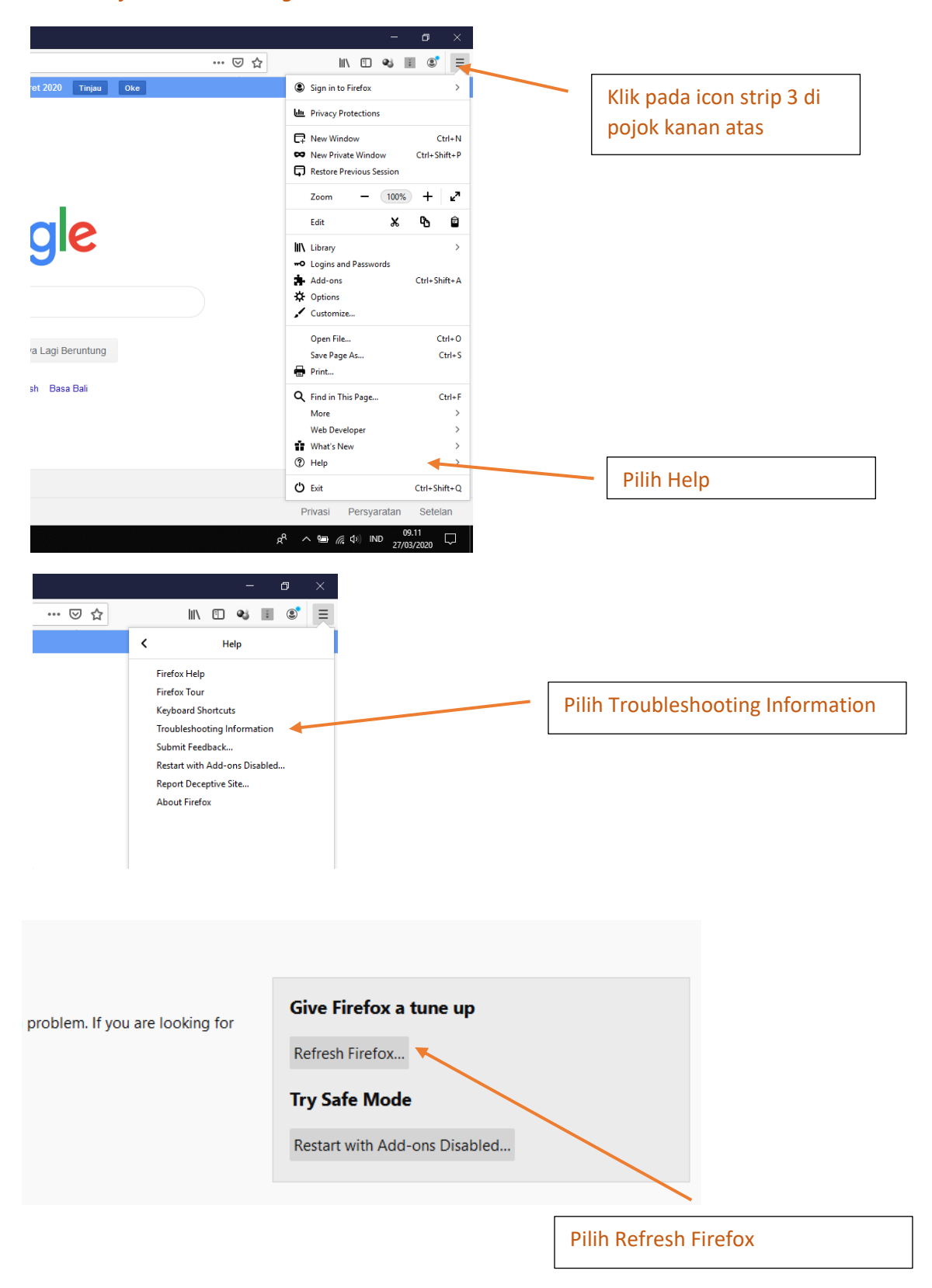

Tutup Mozilla Firefox anda dan buka kembali

## 3. CLEAR CACHE PADA GOOGLE CHROME

Buka Google Chrome anda dan ikuti langkah berikut

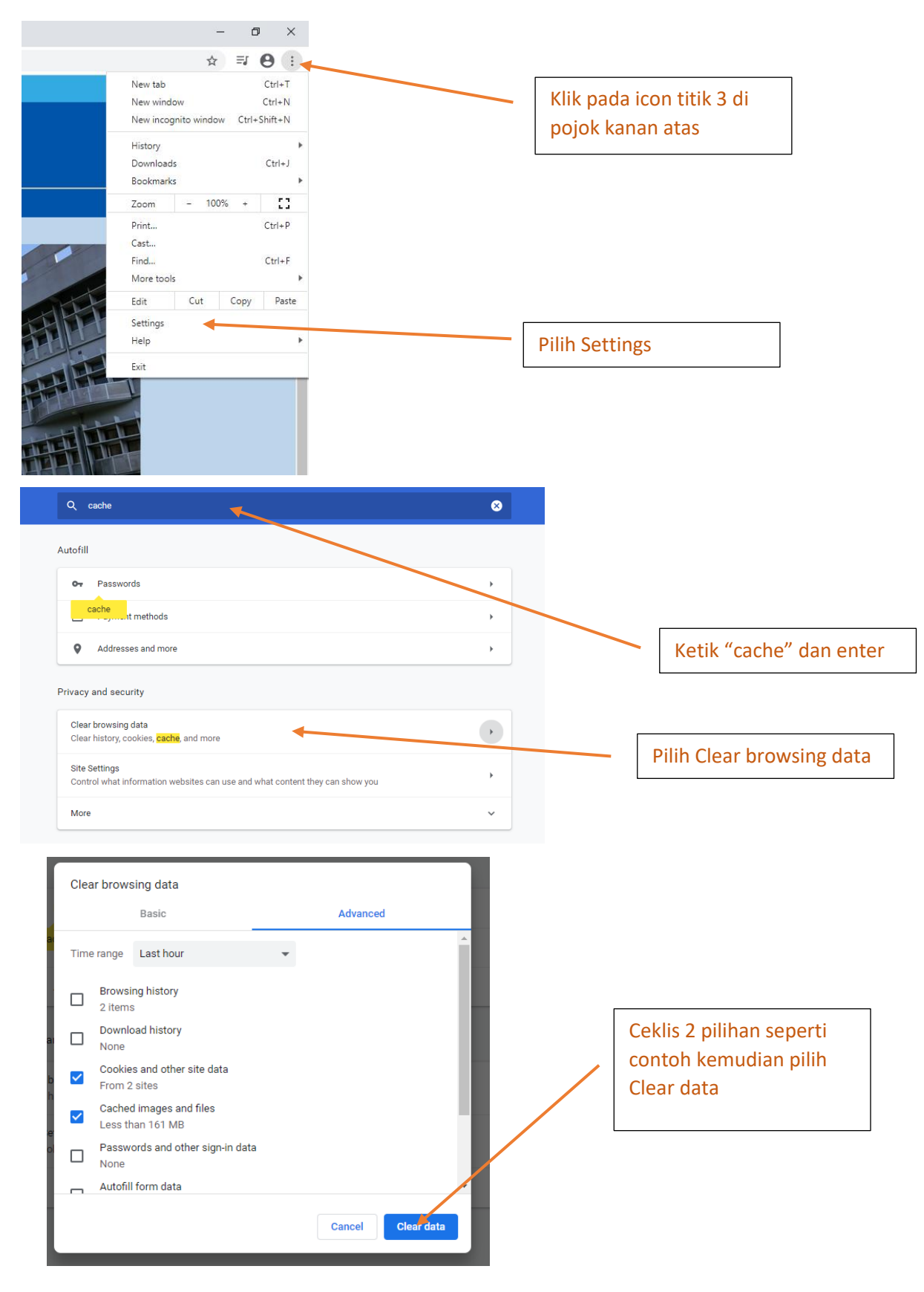

#### Tutup Google Chrome anda dan buka kembali.

## 4. RESET SETTING PADA GOOGLE CHROME

Buka Google Chrome anda dan ikuti langkah berikut

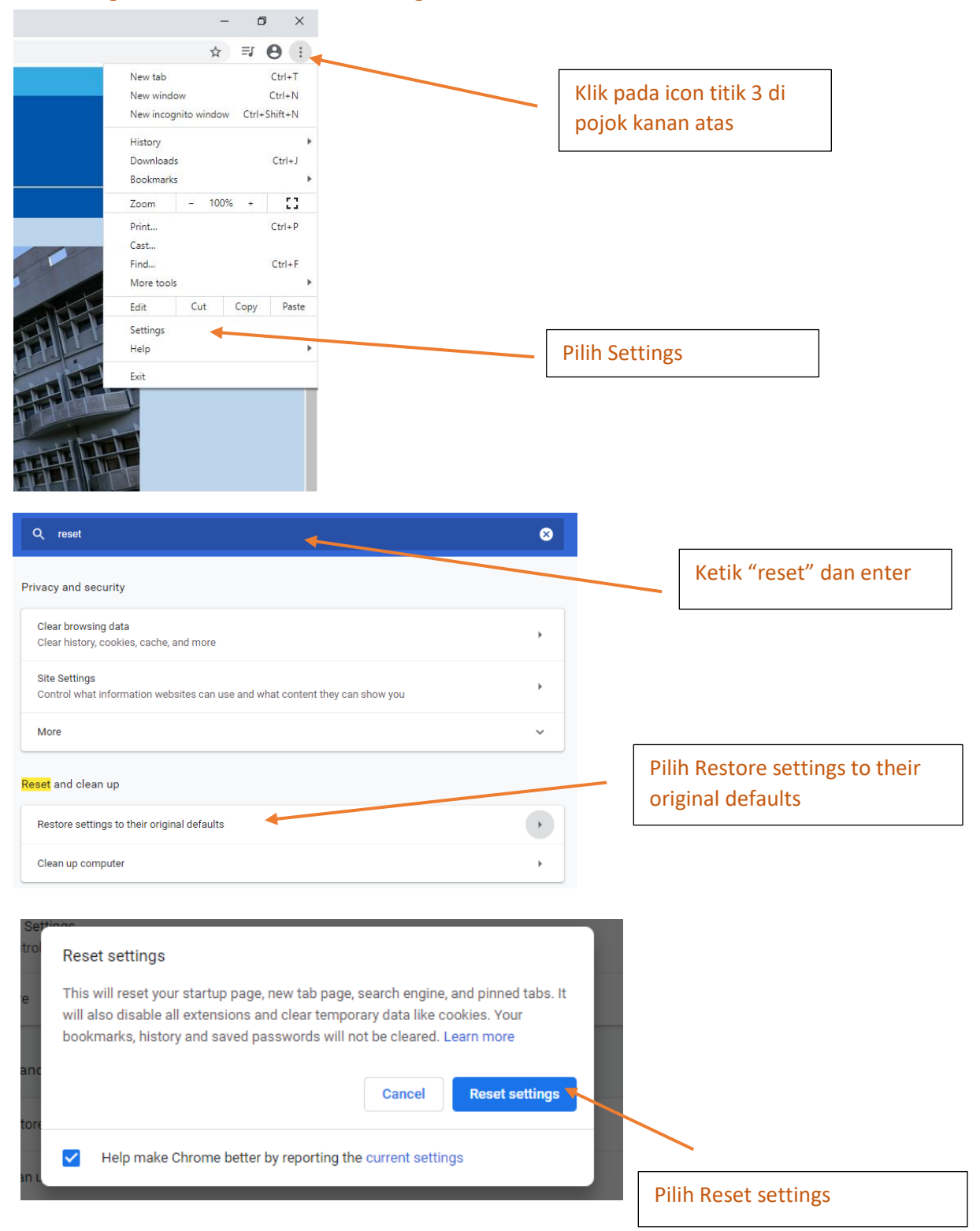

Tutup Google Chrome anda dan buka kembali